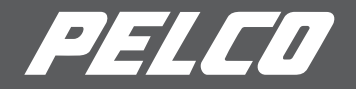

# Quick Start Operations Guide

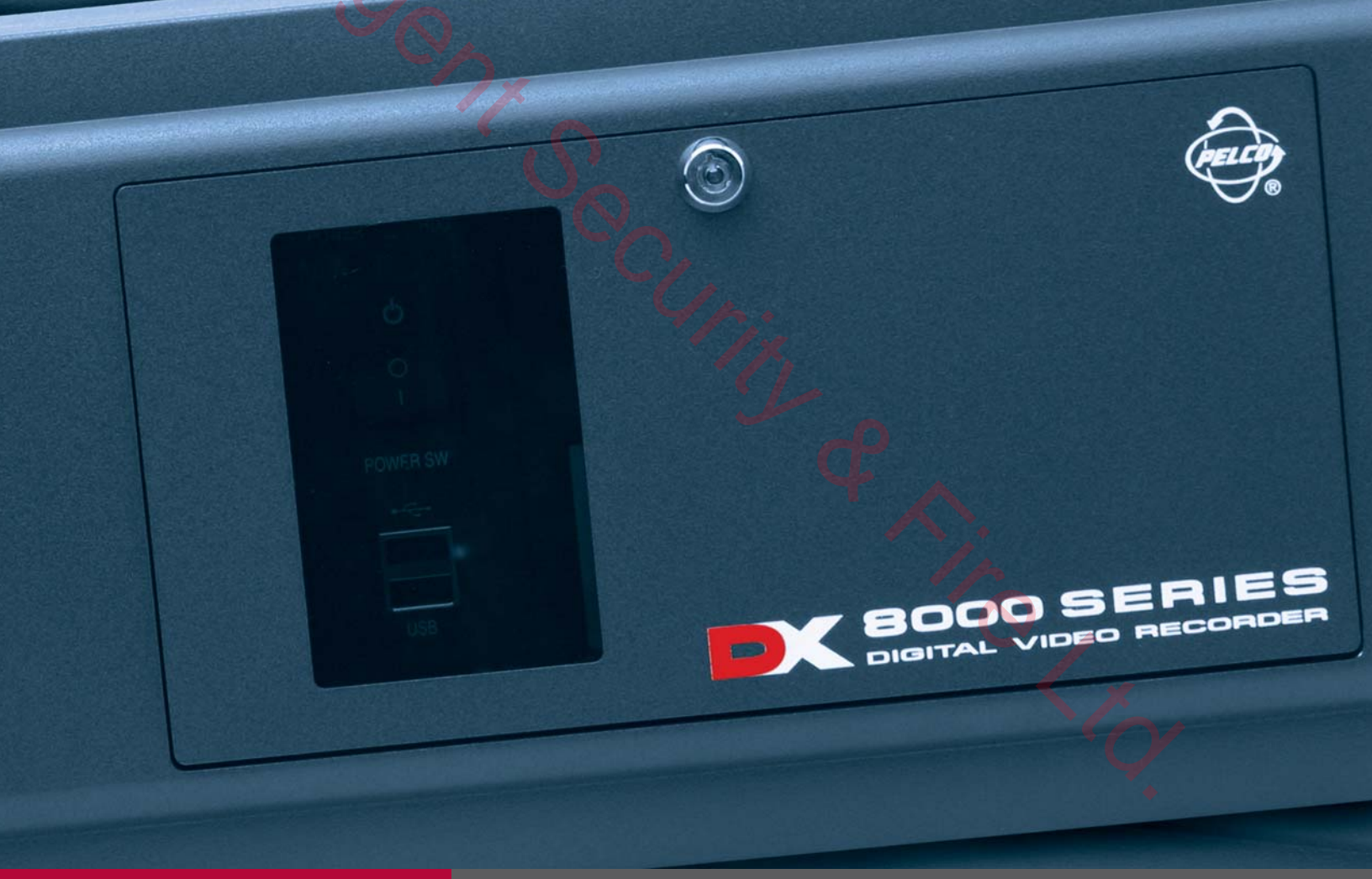

DX8000 Digital Video Recorder

C622M (2/04)

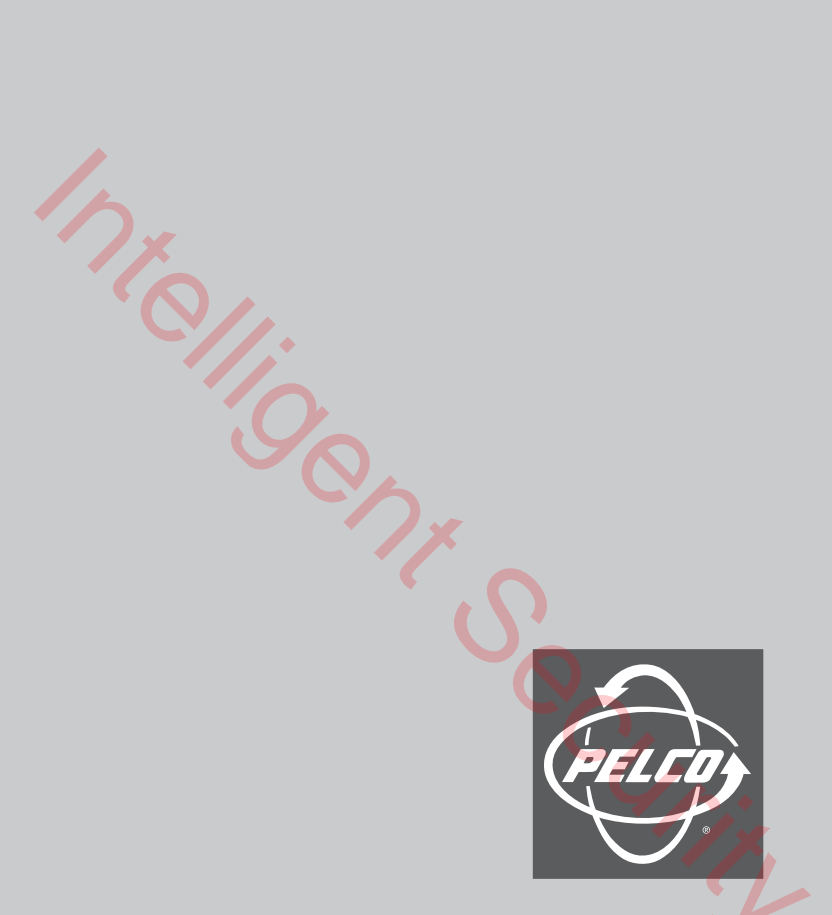

Protecting people and property in a million locations worldwide.

Ning Ly

### Welcome

Thank you for purchasing Pelco's DX8000 Series digital video recorder (DVR). This guide is designed to assist the new user in getting immediate results from the DX8000.

#### **ABOUT THIS GUIDE**

This guide provides basic, tutorial instructions on how to start your DVR, log in, view live and prerecorded video, and set up a simple recording schedule.

For complete instructions on installing, programming, and using your DX8000 Series DVR, refer to the installation and operation manuals included with your unit.

## Logging In

1. Open the front panel of the DVR and press the power switch. Wait while the unit starts (this may take a few minutes).

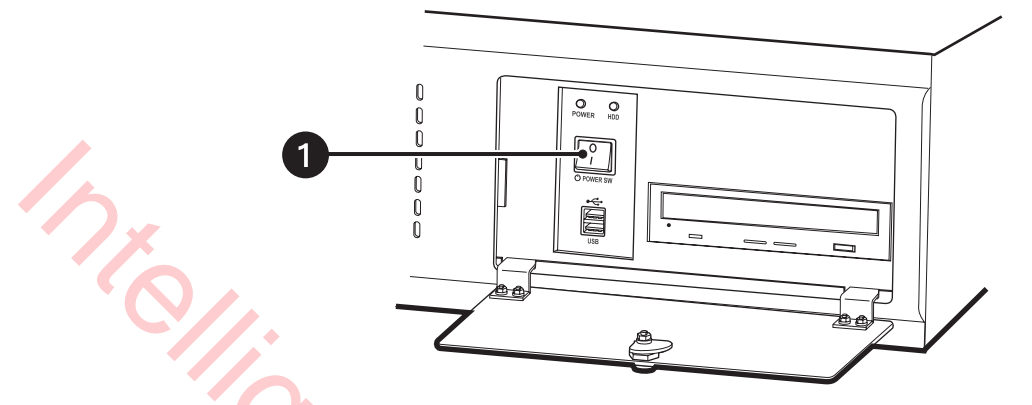

Figure 1. Front Panel and Power Switch

- 2. Click the File menu.
- Click User Log-in. 3.
- 4. Enter an Administrator or Power User name and password in the appropriate fields. If you do not already have a user name and password, contact your system administrator or installer to obtain them.
- 5. Click OK.

| 5. | Click OK.                    |                                                                                          | 4ris      |          |
|----|------------------------------|------------------------------------------------------------------------------------------|-----------|----------|
|    | ▲ DX8000                     |                                                                                          | 2         | ×        |
|    | rile Edit V                  | iew Export Help                                                                          |           |          |
|    | 3 User Log-in<br>User Log-in |                                                                                          |           |          |
|    | Software (                   | Jograde<br>Camera 1<br>Camera 2<br>Camera 2<br>Camera<br>Camera<br>Camera<br>User Log-In | REC .     | REC ZOOM |
|    |                              | User Name                                                                                | Admin     |          |
|    | 4-                           | <ul> <li>Password</li> </ul>                                                             | ****      |          |
|    |                              |                                                                                          | OK Cancel | Ċ,       |

Figure 2. User Log-in Dialog Box

## **Viewing Live Video**

To view live video:

- 1. Click 🔶
- 2. Select a screen division icon from the toolbar. (Display anywhere from one to sixteen cameras simultaneously on a single screen.)
- 3. Click and drag a camera from the site tree to one of the on-screen view panels.

Use the PTZ control panel to operate the focus, zoom, and iris functions.

**NOTE:** PTZ functions must be enabled in the Camera setup screen. Refer to the Operations/Programming manual for instructions.

5. To operate the on-screen PTZ control, locate the mouse pointer in the center of a view panel and then click and drag in the direction you wish to move the camera.

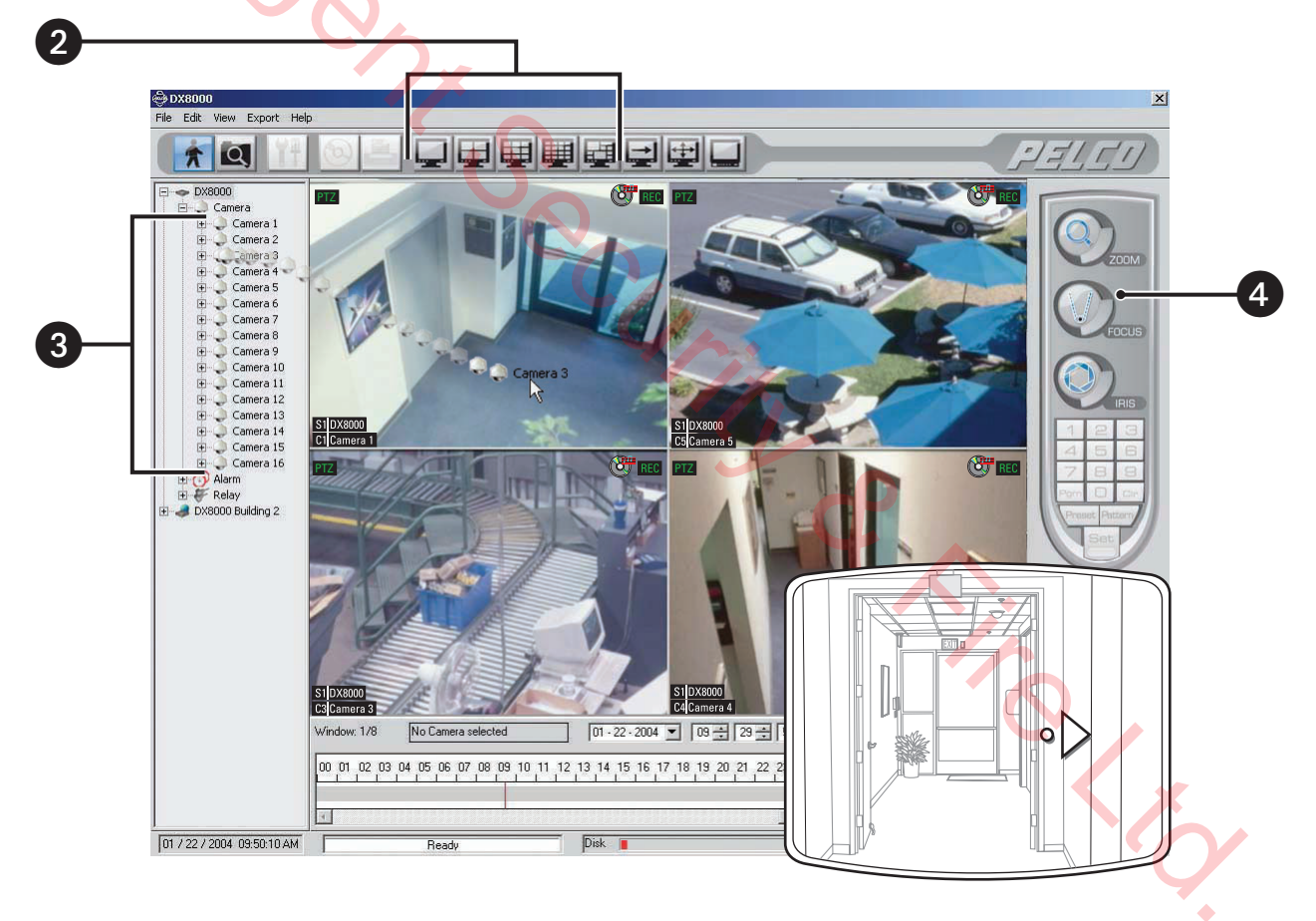

Figure 3. Live View Mode

PELCY

In the example below, you will set up recording schedules for two cameras. Camera 1 will be set to record continuously between 6:00 a.m. and 11:00 p.m. and in response to motion the remainder of the time. Camera 7 will be set up to record between 6:00 p.m. and 7:00 a.m. only if an alarm is triggered.

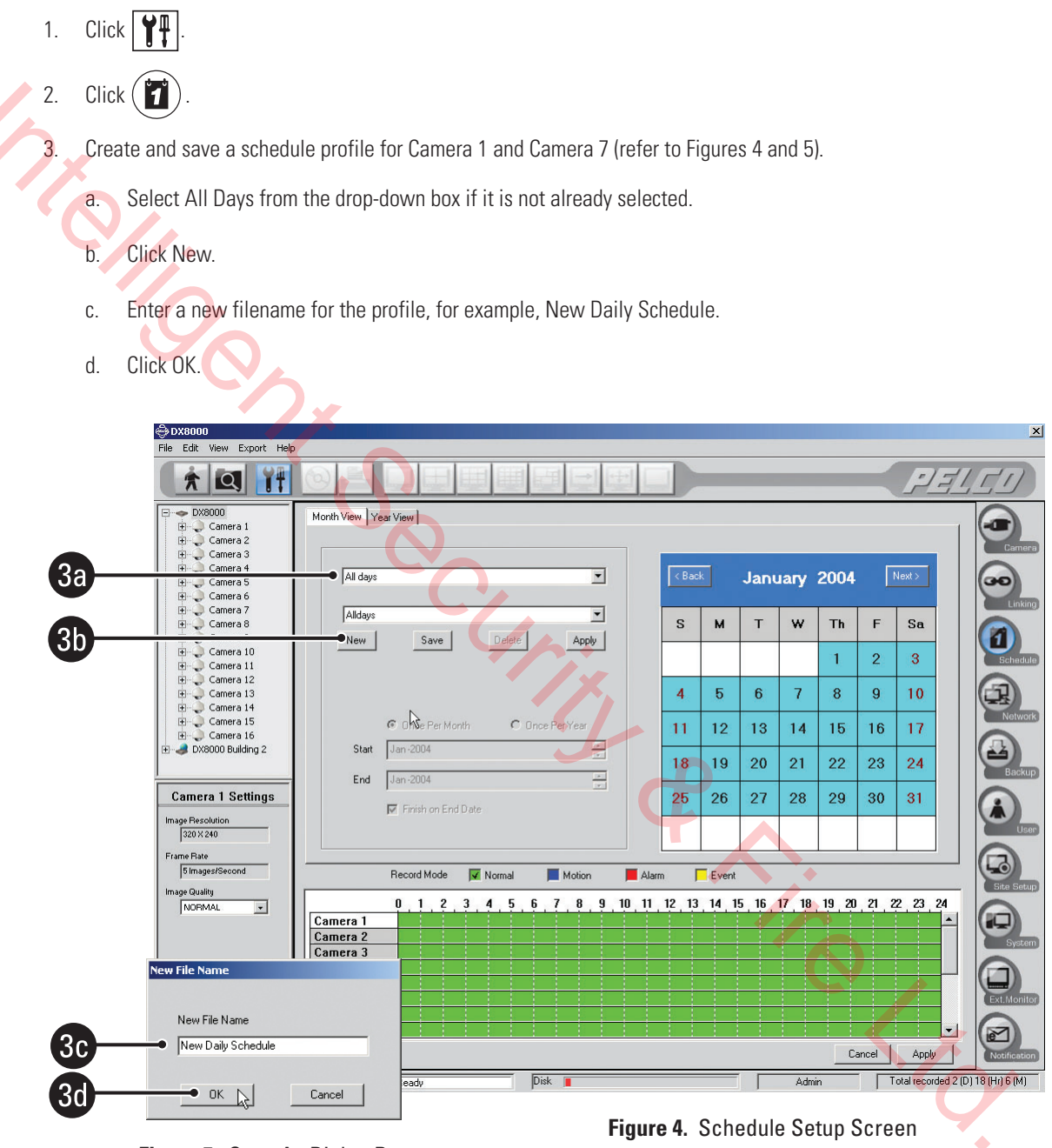

Figure 5. Save As Dialog Box

- 4. Set the recording schedule for Camera 1:
  - a. Select the Normal check box.
  - b. Hold down the left mouse button and drag the mouse over the Camera 1 timeline from 6 to 23.
  - c. Select the Motion check box.
  - d. Hold down the left mouse button and drag the mouse over the Camera 1 timeline from 0 to 6 and from 23 to 24.

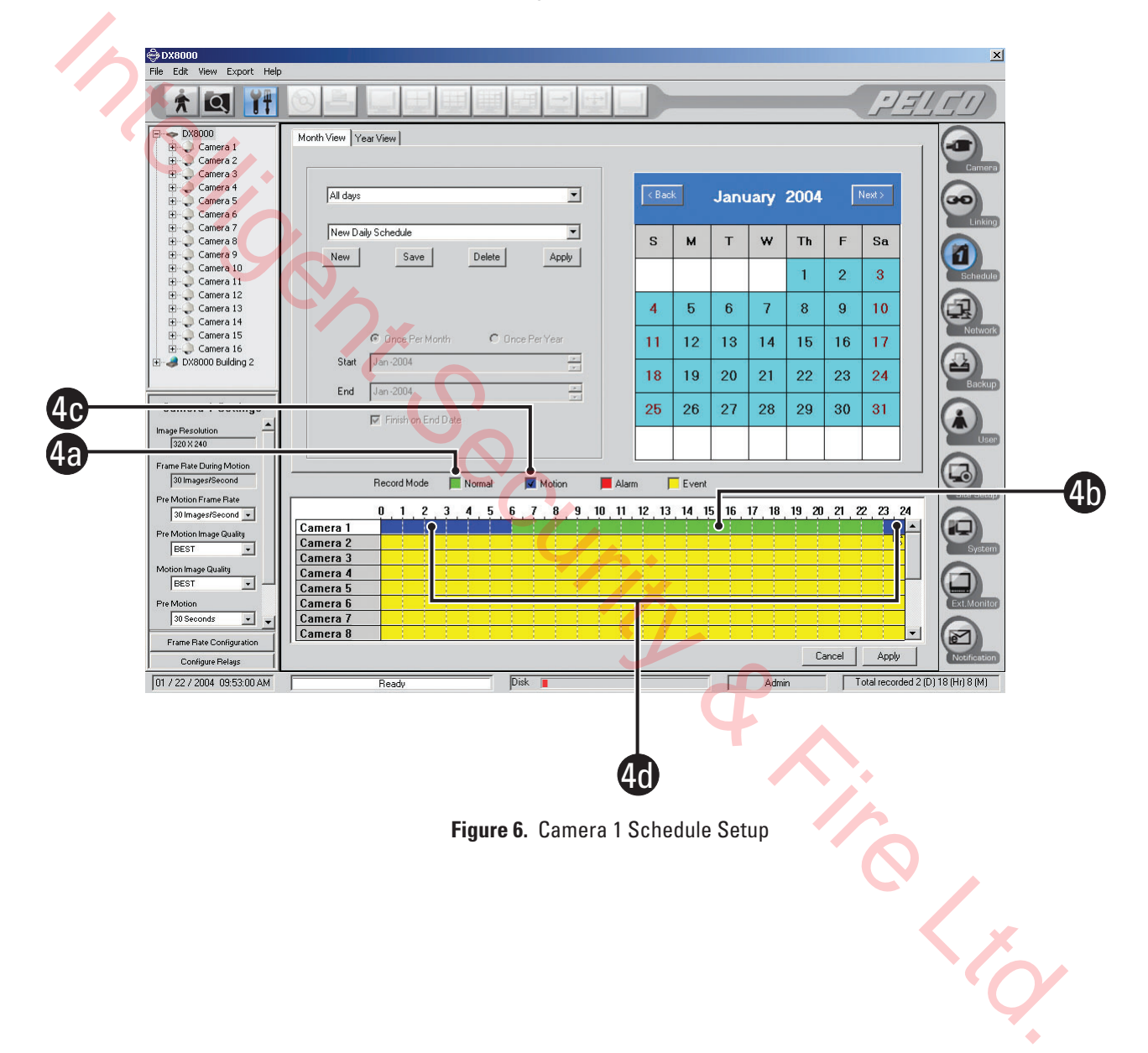

- Set the recording schedule for Camera 7: 5.
  - Select the Alarm check box. a.
  - Hold down the left mouse button and drag the mouse over the Camera 7 timeline from 0 to 7 and from 18 to 24. b.
  - Hold down the right mouse button and drag the mouse over the Camera 7 timeline from 7 to 18 to disable C. recording during this time period.
  - Click Save. d.

1

e. Click Apply. X

|           | A DY8000                                       | a                    |                     |                 |             |       |                         |       |       |       |          |               |                      |  |
|-----------|------------------------------------------------|----------------------|---------------------|-----------------|-------------|-------|-------------------------|-------|-------|-------|----------|---------------|----------------------|--|
|           | File Edit View Export Help                     | )                    |                     |                 |             |       |                         |       |       |       |          |               |                      |  |
|           | * 9 11                                         |                      |                     |                 |             |       | -                       | -     | -     | -     | -        |               |                      |  |
|           | DX8000                                         | Month View Year View |                     |                 |             |       |                         |       |       |       |          |               |                      |  |
|           | Camera 2                                       |                      |                     |                 |             |       |                         |       |       |       |          |               | Cam                  |  |
|           | Camera 5                                       | All days             |                     |                 |             |       | Back January 2004 Next> |       |       |       |          |               |                      |  |
|           | E Camera 6                                     |                      |                     |                 |             |       |                         |       |       |       |          |               | Link                 |  |
|           | E Camera 8                                     | New Daily            | Shedule             | Dalata Anglu    |             | S     | м                       | т     | w     | Th    | F        | Sa            |                      |  |
|           | Camera 10                                      | New                  |                     | Pelele Appy     |             |       |                         |       |       | 1     | 2        | 3             | Schee                |  |
| 50        | En Camera 12                                   |                      |                     |                 |             | 4     | 5                       | 6     | 7     | 8     | 9        | 10            |                      |  |
|           |                                                |                      | Dince Per Month     | C Once Per Year |             | 11    | 10                      | 10    | 1.4   | 15    | 10       | 17            | Netw                 |  |
| 5e        | E Camera 16                                    |                      |                     |                 |             |       | 12                      | 13    | 14    | 15    | 10       | 17            |                      |  |
|           |                                                | End                  | lan -2004           |                 |             | 18    | 19                      | 20    | 21    | 22    | 23       | 24            | Back                 |  |
|           | Camera 1 Settings                              | F.                   | Finish on End Date  |                 |             | 25    | 26                      | 27    | 28    | 29    | 30       | 31            |                      |  |
| <b>5a</b> | Image Resolution                               |                      |                     |                 | _           |       |                         |       |       |       |          |               |                      |  |
|           | Frame Rate During Motion                       |                      |                     |                 |             |       | - Frank                 |       |       | 1     |          |               |                      |  |
|           | Pre Motion Frame Rate                          |                      |                     |                 | 10 11       | 12 12 | 14 1                    | E 16  | 17 10 | 10 20 | 91 9     | 2 22 24       | Site Se              |  |
|           | 30 Images/Second 💌<br>Pre Motion Image Quality | Camera 1             |                     |                 | . 10 . 11 . | 12 13 | 14 1                    | 5,10, | 17 10 | 13 20 |          |               |                      |  |
| -         | BEST -                                         | Camera 2<br>Camera 3 |                     |                 |             |       |                         |       |       |       |          |               | Syst                 |  |
| 50        |                                                | Camera 4             |                     |                 |             |       |                         |       |       |       |          |               |                      |  |
|           | Pre Motion<br>30 Seconds                       | Camera 6<br>Camera 7 | Ŷ                   |                 |             |       |                         | _     | N     |       |          | የ             | Ext.Mor              |  |
|           | Frame Rate Configuration                       | Camera 8             |                     |                 |             |       |                         |       | L§    |       | <u> </u> |               |                      |  |
|           | Configure Relays                               |                      |                     | Did             |             |       |                         |       | A.1.3 |       |          | Apply         | Notificat            |  |
|           | JULY 22 7 2004 03:54:17 AM                     | J                    | Heady               |                 |             |       |                         |       | Admi  | in .  |          | otai recordeu | 12 (D) 10 (HI) 11 (N |  |
|           |                                                |                      |                     |                 |             |       |                         |       |       |       |          |               |                      |  |
|           |                                                |                      |                     |                 |             |       |                         |       |       |       |          |               |                      |  |
|           |                                                |                      |                     |                 | (           | 5b    |                         |       |       |       |          |               |                      |  |
|           |                                                |                      |                     |                 |             |       |                         |       |       |       |          |               |                      |  |
|           |                                                | F                    | <b>igure 7</b> . Ca | imera 7 Sche    | edule       | Setu  | р                       |       |       |       |          |               |                      |  |
|           |                                                |                      |                     |                 |             |       |                         |       |       |       |          |               | K                    |  |
|           |                                                |                      |                     |                 |             |       |                         |       |       |       |          | · ()          |                      |  |
|           |                                                |                      |                     |                 |             |       |                         |       |       |       |          |               |                      |  |
|           |                                                |                      |                     |                 |             |       |                         |       |       |       |          |               | -                    |  |

y ւր

## **Playing Back Video**

To play back video recorded during a particular date and time:

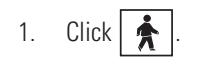

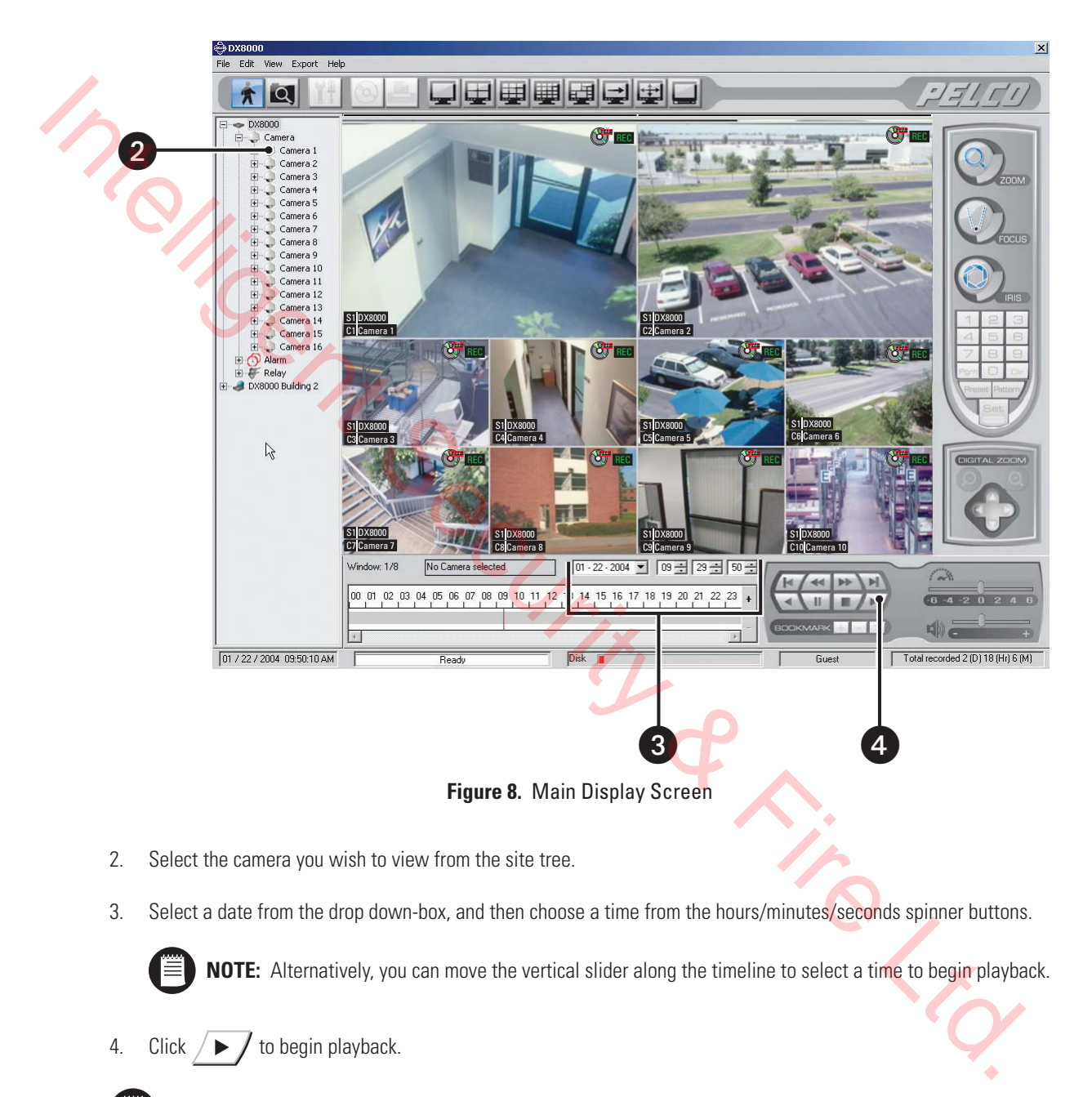

NOTE: Refer to the Operation/Programming manual for detailed instructions on the DX8000's search features.

5. Use the Playback Panel to control playback.

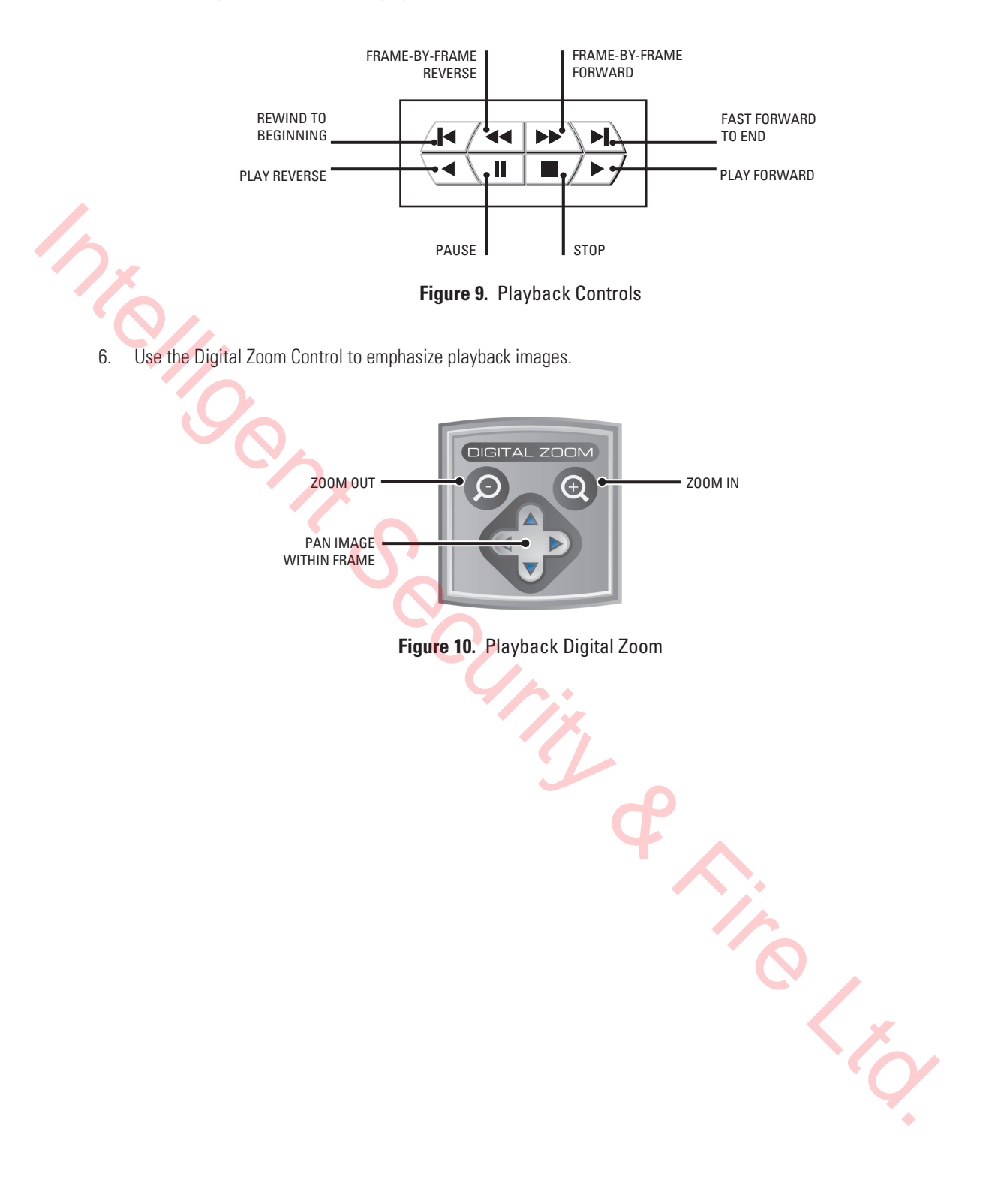

#### **PRODUCT WARRANTY AND RETURN INFORMATION**

#### WARRANTY

Pelco will repair or replace, without charge, any merchandise proved defective in material or workmanship **for a period of one year** after the date of shipment.

Exceptions to this warranty are as noted below:

- Five years on Pelco manufactured cameras (CC3500/CC3600/CC3700 and MC3500/MC3600/MC3700 Series); two years on all other cameras.
- Three years on Genex<sup>®</sup> Series (multiplexers, server, and keyboard) and 090 Series Camclosure<sup>®</sup> Camera System.
- Two years on 100/150, 200 and 300 Series Camclosure<sup>®</sup> Camera Systems.
- Two years on cameras and all standard motorized or fixed focal length lenses.
- Two years on Legacy<sup>®</sup>, CM6700/CM6800/CM8500/CM9500/CM9740/ CM9760 Matrix, DF5 and DF8 Series Fixed Dome products.
- Two years on Spectra®, Esprit®, and PS20 Scanners, including when used in continuous motion applications.
- Two years on Esprit<sup>®</sup> and WW5700 series window wiper excluding wiper blades).
- Eighteen months on DX Series digital video recorders.
- One year (except video heads) on video cassette recorders (VCRs). Video heads will be covered for a period of six months.
- Six months on all pan and tilts, scanners or preset lenses used in continuous motion applications (that is, preset scan, tour and auto scan modes).

Pelco will warrant all replacement parts and repairs for 90 days from the date of Pelco shipment. All goods requiring warranty repair shall be sent freight prepaid to Pelco, Clovis, California. Repairs made necessary by reason of misuse, alteration, normal wear, or accident are not covered under this warranty.

Pelco assumes no risk and shall be subject to no liability for damages or loss resulting from the specific use or application made of the Products. Pelco's liability for any claim, whether based on breach of contract, negligence, infringement of any rights of any party or product liability, relating to the Products shall not exceed the price paid by the Dealer to Pelco for such Products. In no event will Pelco be liable for any special, incidental or consequential damages (including loss of use, loss of profit and claims of third parties) however caused, whether by the negligence of Pelco or otherwise.

The above warranty provides the Dealer with specific legal rights. The Dealer may also have additional rights, which are subject to variation from state to state.

If a warranty repair is required, the Dealer must contact Pelco at (800) 289-9100 or (559) 292-1981 to obtain a Repair Authorization number (RA), and provide the following information:

- 1. Model and serial number
- 2. Date of shipment, P.O. number, Sales Order number, or Pelco invoice number
- 3. Details of the defect or problem

If there is a dispute regarding the warranty of a product which does not fall under the warranty conditions stated above, please include a written explanation with the product when returned.

Method of return shipment shall be the same or equal to the method by which the item was received by Pelco.

#### RETURNS

In order to expedite parts returned to the factory for repair or credit, please call the factory at (800) 289-9100 or (559) 292-1981 to obtain an authorization number (CA number if returned for credit, and RA number if returned for repair).

All merchandise returned for credit may be subject to a 20% restocking and refurbishing charge.

Goods returned for repair or credit should be clearly identified with the assigned CA or RA number and freight should be prepaid. Ship to the appropriate address below.

If you are located within the continental U.S., Alaska, Hawaii or Puerto Rico, send goods to:

Service Department Pelco 3500 Pelco Way Clovis, CA 93612-5699

If you are located outside the continental U.S., Alaska, Hawaii or Puerto Rico and are instructed to return goods to the USA, you may do one of the following:

If the goods are to be sent by a COURIER SERVICE, send the goods to:

Pelco 3500 Pelco Way Clovis, CA 93612-5699 USA

If the goods are to be sent by a FREIGHT FORWARDER, send the goods to:

Pelco c/o Expeditors 473 Eccles Avenue South San Francisco, CA 94080 USA Phone: 650-737-1700 Fax: 650-737-0933

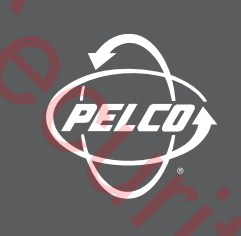

World Headquarters 3500 Pelco Way Clovis, California 93612 USA

> USA & Canada Tel: 800/289-9100 Fax: 800/289-9150

International Tel: 1-559/292-1981 Fax: 1-559/348-1120

www.pelco.com

IS09001

Orangeburg, New York | Las Vegas, Nevada | Eindhoven, The Netherlands | Wokingham, United Kingdom | Montreal, Canada | Singapore